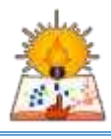

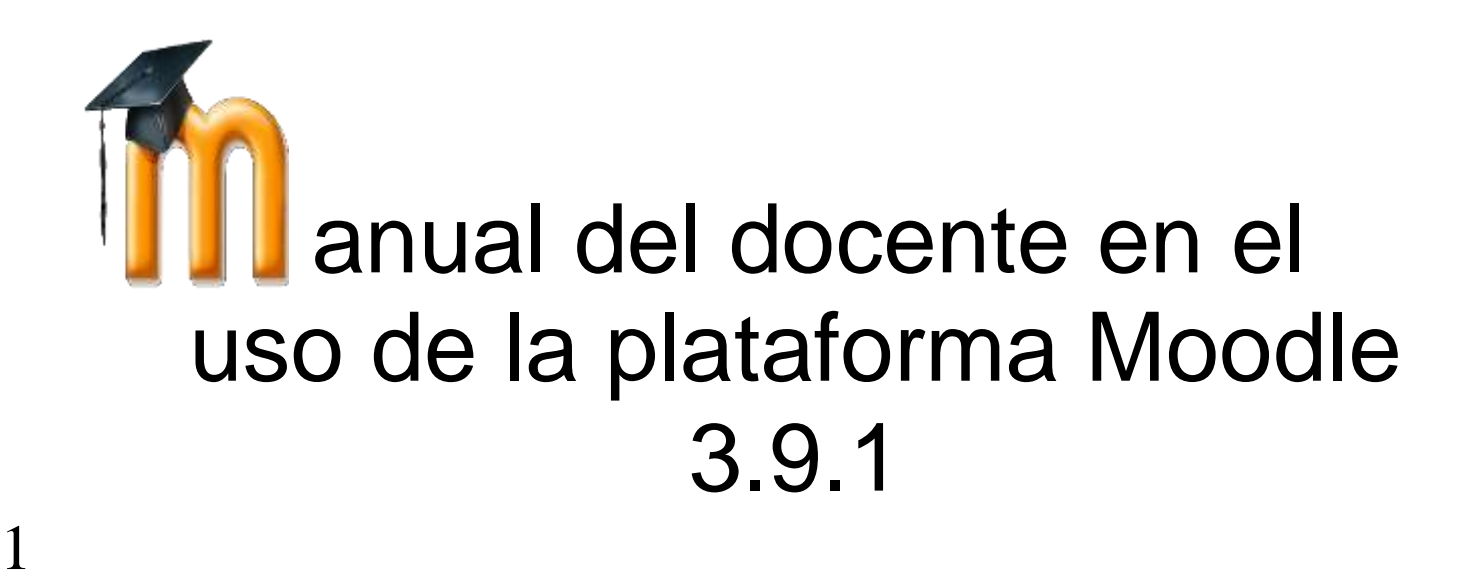

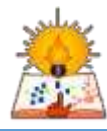

# **INDICE GENERAL**

### I. INTRODUCCIÓN

| 1.1 ¿Qué es el aula virtual?                    | .3 |
|-------------------------------------------------|----|
| 1.2 ¿Qué es Moodle?                             | .3 |
| 1.3 ¿Para qué sirve Moodle?                     | .3 |
| 1.4 ¿A quién está dirigido este guia?           | .3 |
| 1.5 ¿Quién utiliza Moodle?                      | .3 |
| 1.6 Usuario y sus roles                         | .4 |
| 1.7 Requerimientos técnicos del programa Moodle | .4 |
| INGRESAR A MOODLE                               |    |
| 2.1 Área personal del docente?                  | .5 |
| 2.2 Perfil del usuario                          | .5 |
| 2.3 Agregar fotografía                          | .5 |
| 2.4 Cambiar contraseña                          | .6 |
| 2.5 Unidad didactica                            | .7 |

# III. CONTENIDO EN MOODLE

| 3.1 Cargar actividades | 10 |
|------------------------|----|
| 3.2. Cargar recursos   | 11 |

## **IV. CALIFICACIONES**

| 4.1 Formas de calificación14   |
|--------------------------------|
| 4.2 Calificando asignaciones15 |

# VI. SUBIR ARCHIVOS O DOCUMENTOS EN MOODLE

# VI. SOPORTE TÉCNICO

II.

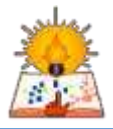

# Capítulo 1. Introducción

### 1.1. ¿Qué es el Aula Virtual?

Las aulas virtuales fueron una nueva modalidad educativa que se desarrollaba de manera complementaria o independiente a las formas tradicionales de educación, y que surge a partir de la incorporación de las tecnologías de información y comunicación, en los procesos de enseñanza-aprendizaje.

### 1.2. ¿Qué es Moodle?

La plataforma Moodle es un sistema de enseñanza diseñado para crear y gestionar espacios de aprendizaje online adaptados a las necesidades de profesores, estudiantes y administradores.

### 1.3. ¿Para qué sirve Moodle?

La plataforma Moodle sirve para crear espacios de enseñanza online y administrar, distribuir y controlar todas las actividades de formación no presencial de una entidad educativa u organización.

### 1.4. ¿A quién está dirigida esta guía?

Este manual ha sido redactado pensando en los Docentes que se encuentran con la responsabilidad (bien por elección o por necesidad) de gestionar un curso de **e-learning**. Aprendiendo a utilizar el Aula Virtual recorrerás una buena parte del camino en la vía para llegar a dominar muchos aspectos claves del **e-learning**.

Moodle tiene dos objetivos principales:

- 1. Apoyar al docente para una mejor respuesta a las necesidades de sus alumnos.
- 2. Facilitar la construcción y edición de materiales digitales de alta calidad para **e**learning que el docente puede no solo crear sino también desarrollar para mejorar continuamente el contenido de sus cursos.

### 1.5. ¿Quién utiliza Moodle?

- Universidades
- Preparatorias
- Educación Primaria
- Educación Secundaria
- Departamentos gubernamentales
- ONG
- Fundaciones y asociaciones
- Empresas de todos los sectores
- Profesores, docentes y formadores
- Educadores freelance
- Autodidactas.

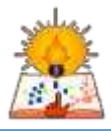

### **1.6.** Usuario y sus roles

Para poder trabajar con la plataforma Moodle, el administrador tiene que dar a cada participante su usuario y contraseña para que pueda ingresar a la plataforma virtual. Después el administrador asignará a dichos usuarios creados por él, a sus respectivos roles, que vendrían a ser:

-Administrador: Su interfaz gráfica permite crear aulas virtuales y cursos con facilidad, sin aplicar tareas de programación. Es un sistema flexible y totalmente personalizable capaz de adaptarse a los parámetros de cualquier entidad educativa, método de enseñanza, estructura de contenidos, formato de recursos didácticos (texto, imagen, vídeo, presentación, etc), estética visual, etc. Sus capacidades también pueden ampliarse con la instalación de <u>plugins</u>.

**-Profesor:** Su funcionamiento facilita al máximo las tareas del formador online. Su completo kit de herramientas garantiza el control de todas las actividades del proceso de enseñanza-aprendizaje, desde un único panel de administrador.

-Alumno: Su uso también resulta funcional, simple e intuitivo para los alumnos. Esto les ayuda a centrarse en sus tareas de estudio y no tener que preocuparse por aprender a utilizar una herramienta compleja.

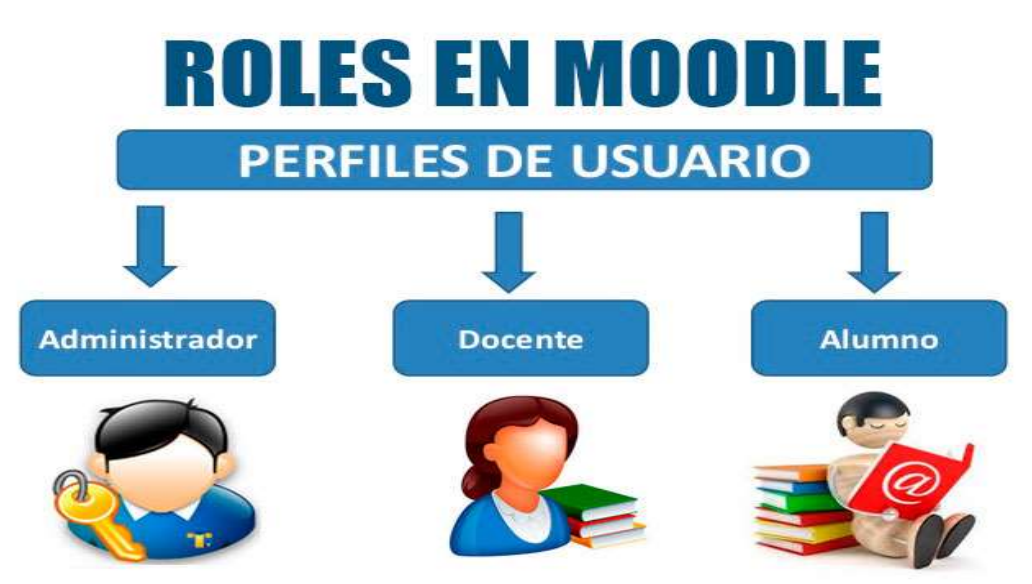

### 1.7. Requerimientos técnicos del programa Moodle

Para poder trabajar con el programa Moodle es necesario tener un sistema Windows de la versión 7 o superior, también lo podríamos trabajar con otros sistemas operativos como macOS.

Se podría instalar directamente de su página web o también por las tiendas virtuales de Windows o Mac,

También lo podemos encontrar para celulares mediante los sistemas operativos (iOS y Android), Pero lo más recomendable seria ingresar median el navegador este puede ser cualquiera como Google o Explorer.

#### Requisitos

- Espacio de disco: 200 MB para el código de Moodle, más cuanto Usted necesite para almacenar sus materiales. ...
- Procesador: 1GHz (mínimo), se recomienda 2GHZ doble núcleo o más.
- Memoria: 512 (mínimo), 1GB o más es fuertemente recomendado. ...
- Considere servidores separados **para** el "frente en web" y la base **de** datos.

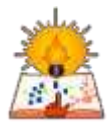

# Capítulo 2. Ingresando a Moodle

1.- ingresemos a la página web de nuestro instituto <u>www.iestpramiropriale.edu.pe</u>

2.- clic en la pestaña de aula virtual

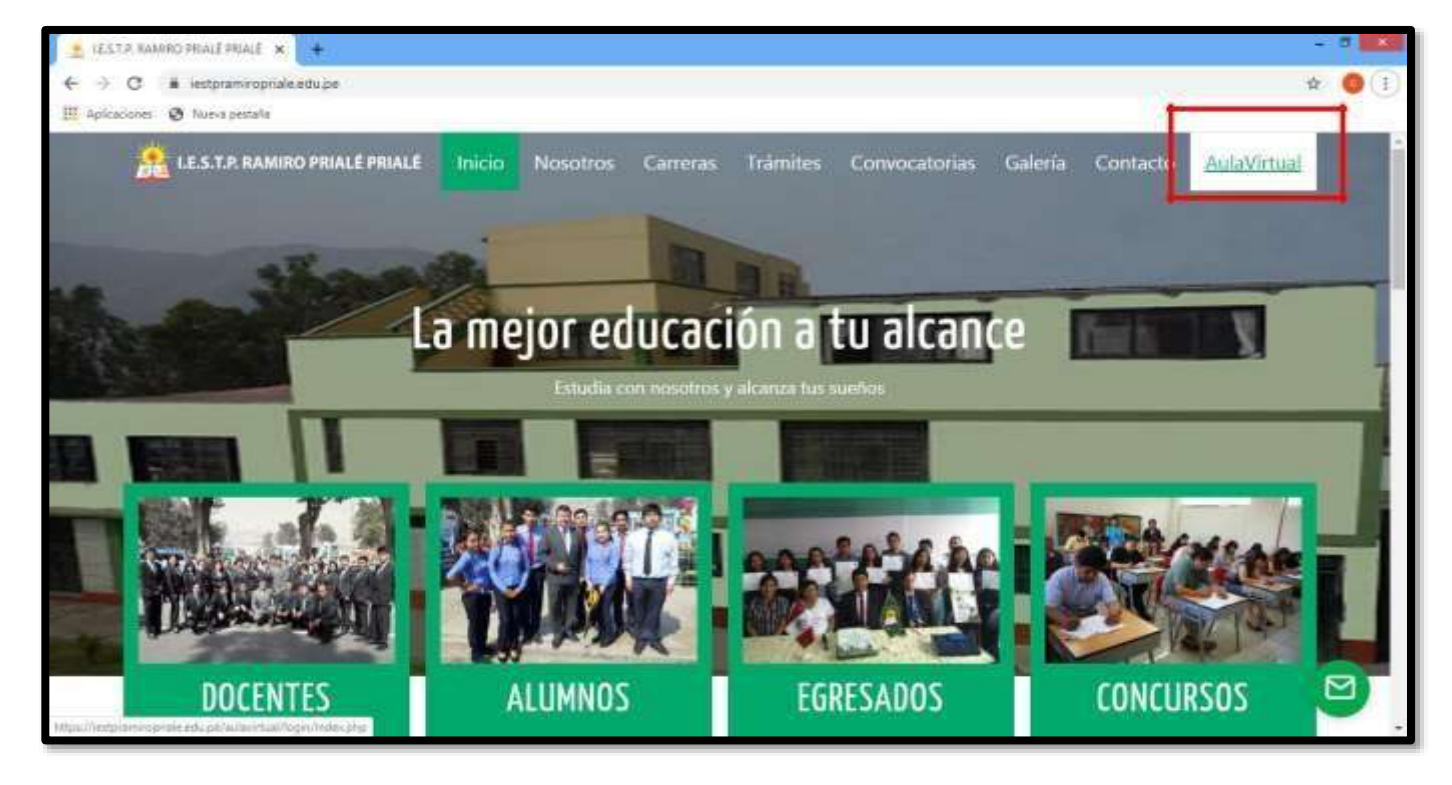

3.- luego ingresamos el usuario y la contraseña

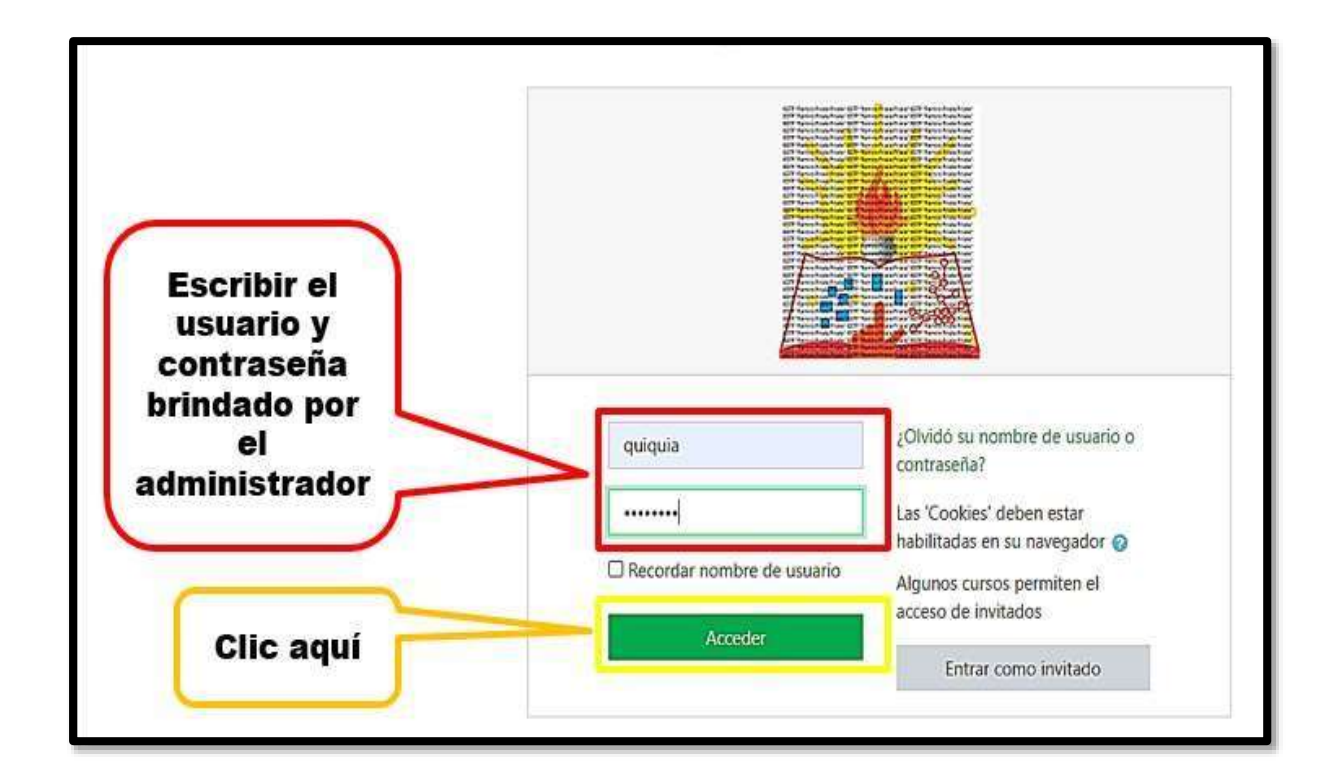

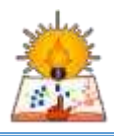

| 4 area perso                  | nal del docent                                                                                       | e<br>Talé Prialé Español - Internacional (es) •                             |                                                                                         | Ronal Gardelino Quiquia Pastrena                                                |
|-------------------------------|----------------------------------------------------------------------------------------------------|-----------------------------------------------------------------------------|-----------------------------------------------------------------------------------------|---------------------------------------------------------------------------------|
| U.D que<br>estamos<br>a cargo | Arca personal Inicio del sitio Calendario Calendario Archivos privados Mis cursos El (E-1 (A) El (B) | Vista general de curso<br>T En progreso ~<br>MINISTRACIÓN DE REDES Y COM ** | IL Nombre del curso ~ III Tarjeta ~<br>III Tarjeta ~<br>ADMINISTRACIÓN DE REDES Y COM ~ | Personalizar esta página                                                        |
|                               | ær EFSRT-I<br>ær PA-V (A)                                                                            | ADMINISTRACIÓN DE REDES Y COM **                                            | ADMINISTRACIÓN DE REDES Y COM **<br>PRODUCCIÓN AUDIOVISUAL (A)                          | Archivos privados<br>No hay archivos disponibles<br>Gestionar archivos privados |

# 5.- perfil del usuario

| Ronal Gard          | delno Quiquia Pastrana CLic a                                                         | Ronal Gardelino Quiquia                                                         |
|---------------------|---------------------------------------------------------------------------------------|---------------------------------------------------------------------------------|
| A 🗭 Ronal Gardelino | Quiquia Pastrana 💦 👻                                                                  | Área personal / Perfil                                                          |
| Linea de tiempo     | Perfil     Clic aqu     Clic aqu     Clic aqu     Mensajes     Preferencias     Salir | JÍ Detalles de usuario<br>Dirección de correo<br>ronalquiquia@gmail.com<br>País |
| No hay activic      | Cambiar rol a  dades previstas                                                        | Perú<br>Ciudad<br>Lima                                                          |

# 6.- agregar fotografía

| ESTP Ramiro P      | rialé Prialé Español - Internacional (es) 👻 | Ronal Gardelino Quiquia Pastrana                            |
|--------------------|---------------------------------------------|-------------------------------------------------------------|
| 🌇 Área personal    |                                             |                                                             |
| 🖀 Inicio del sitio |                                             |                                                             |
| 🛗 Calendario       |                                             |                                                             |
| Archivos privados  | <ul> <li>Imagen del usuario</li> </ul>      |                                                             |
| Mis cursos         | Imagen actual                               | Ninguno                                                     |
| 18-1 (A)           | Imagen nueva 🥑                              | lamano maximo de archivo: 2MB, numero maximo de archivos: 1 |
| 🞏 IE-I (B)         |                                             | Archivos                                                    |
| 🕿 EFSRT-I          |                                             |                                                             |
| 🕿 PA-V (A)         |                                             | Puede arrastrar y soltar archivos aqui para-anaomos         |
|                    |                                             |                                                             |

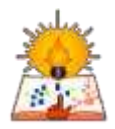

| <b>9</b>              |                                                                                                  |                                    |                                  |
|-----------------------|--------------------------------------------------------------------------------------------------|------------------------------------|----------------------------------|
| fn Archivos recientes |                                                                                                  |                                    | ▼ Ŏ Buscar en capacitac          |
| 🚵 Subir un archivo    |                                                                                                  | Organizar + Nueva carpeta          | 1                                |
| 🕭 Descargador URL     | Adjunto                                                                                          | OneDrive                           |                                  |
| m Archivos privados   | Seleccionar archivo                                                                              | 🖳 Ette equipo                      |                                  |
| (j) Wikimedia         | Clic agu                                                                                         |                                    |                                  |
|                       | Guardar como                                                                                     | 2020/502 14611 foto                |                                  |
|                       |                                                                                                  | S migenes S                        | eleccionamo                      |
|                       | Autor                                                                                            | ) Musica<br>R Objetos 30           | la fotografía                    |
|                       | Ronal Gardelino Quiquia Pastrana                                                                 | Wideos                             | de nuestra                       |
|                       |                                                                                                  | E Windows (C)                      | preferencia                      |
|                       | Seleccionar licencia Todos los derechos reservados                                               |                                    |                                  |
|                       | Subir este arch                                                                                  | Nombre feto                        | Todos los archivos               |
| <br>                  |                                                                                                  |                                    | Abrr                             |
| -                     | 325                                                                                              | 014                                |                                  |
| Colombo de code       |                                                                                                  |                                    |                                  |
| Selector de arch      | ivos                                                                                             | Archivos                           |                                  |
| fn Archivos recientes |                                                                                                  |                                    |                                  |
| A Subir un archivo    |                                                                                                  |                                    |                                  |
| S Descargador LIBI    | -                                                                                                |                                    |                                  |
| Archives privados     | Adjunto                                                                                          | foto.jpg                           |                                  |
| m Archivos privados   | Seleccionar archivo foto.jpg                                                                     | Tipos de archivo aceptados:        |                                  |
| Wikimedia             | Guardar como                                                                                     | Formatos de imagen usados para web | .gif jpe jpeg jpg png .svg .svgz |
|                       |                                                                                                  |                                    |                                  |
|                       |                                                                                                  |                                    |                                  |
|                       | Autor                                                                                            |                                    |                                  |
|                       | Autor<br>Ronal Gardelino Quiquia Pastrana                                                        |                                    |                                  |
|                       | Autor<br>Ronal Gardelino Quiquia Pastrana                                                        |                                    |                                  |
|                       | Autor<br>Ronal Gardelino Quiquia Pastrana<br>Seleccionar licencia Todos los derechos reservados  | Clic aquí                          |                                  |
|                       | Autor<br>Ronal Gardelino Quiquia Pastrana<br>Seleccionar licencia<br>Clic aquí<br>Subir este arc |                                    |                                  |

7.- cambiar contraseña

7

|                 | Personalizar esta página            | Ronal                                                            |
|-----------------|-------------------------------------|------------------------------------------------------------------|
| Ronal Gardeling | Quiquia Pastrana 🔿 👻                | Área personal / Preferencias                                     |
| inea de tiempo  | Perfil     Calificaciones           | Preferencias                                                     |
| 0 -             | Mensajes     Preferencias     Salir | cuenta de usuario                                                |
| No hay activi   | Cambiar rol a dades previstas       | Cambiar contraseña<br>Idioma preterido<br>Configuración del foro |

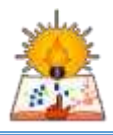

| ESTP Ramiro Pri    | ale Priale Español - Internacional (es) - | Ronal Gardelino Quiquia Pastrana                                                                                                    |
|--------------------|-------------------------------------------|----------------------------------------------------------------------------------------------------|
| 🖚 Área personal    |                                           |                                                                                                    |
| 🏶 Inicio del sitio | Área personal / Preferencias / Cuen       | ta de usuario / Cambiar contraseña                                                                                                    |
| 🛱 Calendario       |                                           |                                                                                                    |
| Archivos privados  | Cambiar contraseña                        |                                                                                                    |
| 🖝 Mis cursos       | Nombre de usuario                         | quiquia                                                                                                    |
| 78 IE-I (A)        |                                           | La contraseña debería tener al menos 8 caracter(es), al menos 1 dígito(s), al menos 1 minúscula(s), al men<br>1 mayúscula(s), al menos 1 caracter(es) no alfanuméricos como *,-, o # |
| <b>1€</b> 1E-1 (B) | Contraseña actual 0                       |                                                                                                    |
| EFSRT-I            | Nueva contraseña 0                        |                                                                                                    |
| ⊯ PA-V (A)         | Nueva contraseña (de nuevo) <b>O</b>      |                                                                                                    |
|                    |                                           | Cerrar sesión en todas partes. 💿                                                                                                    |
|                    |                                           |                                                                                                    |

# 8.- ingresando a la unidad didáctica

|                         | Årea personal      |                                                              |                                                                | Personalizar esta página     |
|-------------------------|--------------------|--------------------------------------------------------------|----------------------------------------------------------------|------------------------------|
|                         | A Inicio del sitio | Vista general de curso                                       |                                                                | Línea de tiempo              |
| $\frown$                | Calendario         | T En progreso -                                              | IL Nombre del curso • III Tarjeta •                            | 0 · [1 <u>+</u> ·            |
| Clic en la<br>U.D que   | Mis cursos         |                                                              | 259                                                            |                              |
| deseamos L<br>modificar | ₽ IE-I (8)         | ADMINISTRACIÓN DE REDES Y COM                                | ADMINISTRACIÓN DE REDES Y COM<br>INSTRUMENTACIÓN ELECTRÓNICA   | No hay actividades previstas |
| 5                       | H EFSRI-I          | SITUACIÓN REAL DE                                            | (A)                                                            | Archivos privados            |
|                         | 🕿 PA-V (A)         |                                                              |                                                                | No hay archivos disponibles  |
|                         |                    | <u>면 데데데면</u>                                                |                                                                | Gestionar archivos privados  |
|                         |                    | ADMINISTRACIÓN DE REDES Y COM<br>INSTRUMENTACIÓN ELECTRÓNICA | ADMINISTRACIÓN DE REDES Y COM **<br>PRODUCCIÓN AUDIOVISUAL (A) | Usuarios en línea            |

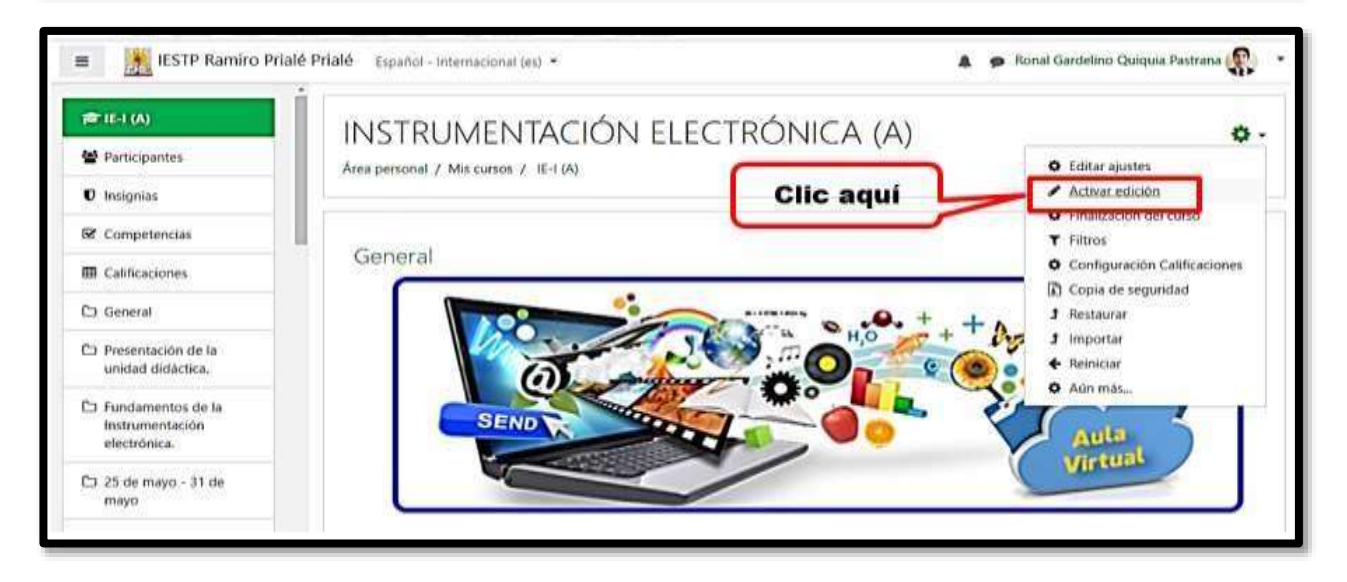

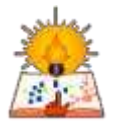

# Capítulo 3. Contenido a Moodle

#### 1.- Carga de trabajos en clase.

Como primer paso debemos de situarnos en el curso creado previamente, para este manual usaremos la clase de ejemplo "MBD-III (A)", para ello nos dirigimos a la opción "Mis cursos" situado en la barra de contenido de la parte izquierda.

| 🎓 Mis cursos  | 4 |
|---------------|---|
| 🚔 MBD-III (A) |   |
| 🖝 MBD III (B) |   |
| 🞏 ST-V (A)    |   |
| r ST-V (B)    |   |

Una vez seleccionada la opción procederemos a agregar una nueva tarea, para ello previamente se debe de cargar los temas a tratar en la clase. Una vez situados sobre la clase a tratar seleccionamos la opción "Añade una actividad o un recurso".

Nota: Un recurso se trata una lectura, un video o material que refuerce el aprendizaje del alumnado.

🛧 Diseño de una BD - Fases 🖌

9

Una vez seleccionada la opción nos aparecerá un cuadro como la imagen a continuación:

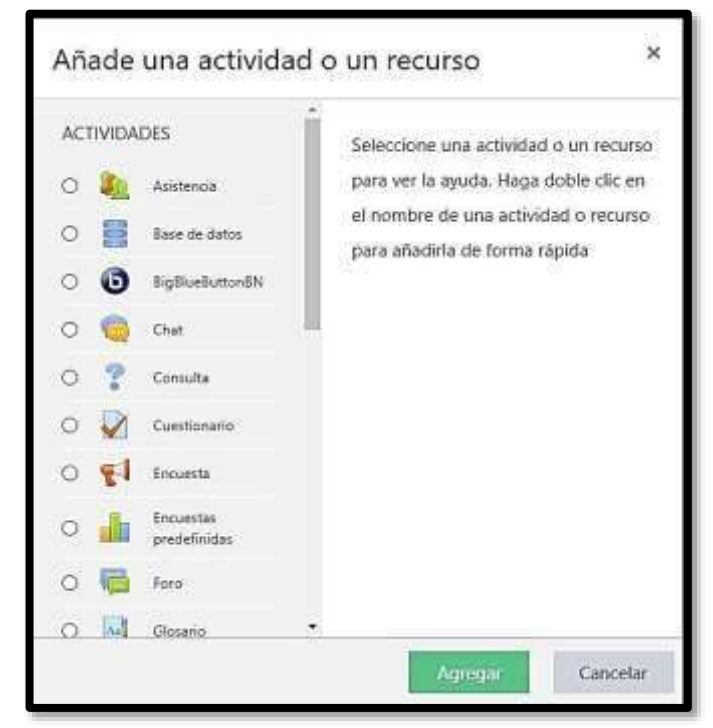

Editar \*

+ Añade una actividad o un recurso

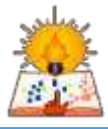

### 2. Actividades

Entre las actividades tenemos:

- Asistencia

El módulo de actividad de asistencia permite a un profesor tomar asistencia en clase y a los estudiantes ver su propio registro de asistencia.

#### Base de datos

El módulo de actividad de base de datos permite a los participantes crear, mantener y buscar información en un repositorio de registros.

#### BigBlueButtonBN

Le permite crear dentro de Moodle enlaces hacia aulas en línea en tiempo real con salas que emplean BigBlueButton, un sistema de código abierto para conferencias web para la educación a distancia.

#### Chat

La actividad chat permite a los participantes tener una discusión en formato texto de manera sincrónica en tiempo real.

#### - Consulta

El módulo Consulta permite al profesor hacer una pregunta especificando las posibles respuestas posibles.

#### Cuestionario

La actividad Cuestionario permite al profesor diseñar y plantear cuestionarios con preguntas tipo opción múltiple, verdadero/falso, coincidencia, respuesta corta y respuesta numérica

#### Encuesta

El módulo de actividad Encuesta permite que un profesor pueda crear una encuesta personalizada para obtener la opinión de los participantes utilizando una variedad de tipos de pregunta, como opción múltiple, sí/no o texto.

#### Encuestas predefinidas

El módulo de actividad Encuestas predefinidas proporciona una serie de instrumentos que se han mostrado útiles para evaluar y estimular el aprendizaje en entornos en línea.

#### • Foro

El módulo de actividad foro permite a los participantes tener discusiones asincrónicas, es decir discusiones que tienen lugar durante un período prolongado de tiempo.

### • Glosario

El módulo de actividad glosario permite a los participantes crear y mantener una lista de definiciones, de forma similar a un diccionario, o para recoger y organizar recursos o información.

### Herramienta externa

El módulo de actividad de herramienta externa permite a los estudiantes interactuar con recursos educativos y actividades alojadas en otros sitios de internet. Por ejemplo, una herramienta externa podría proporcionar acceso a un nuevo tipo de actividad o de materiales educativos de una editorial.

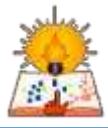

#### Lección

La actividad lección permite a un profesor presentar contenidos y/ o actividades prácticas de forma interesante y flexible.

#### Paquete SCORM

Es un conjunto de archivos que se empaquetan conforme a una norma estándar para los objetos de aprendizaje. El módulo de actividad SCORM permite cargar y añadir a los cursos paquetes SCORM o AICC como archivos zip.

Taller

El módulo de actividad taller permite la recopilación, revisión y evaluación por pares del trabajo de los estudiantes.

#### • Tarea

El módulo de Tareas permite a un profesor evaluar el aprendizaje de los alumnos mediante la creación de una tarea a realizar que luego revisará, valorará, calificará y a la que podrá dar retroalimentación.

• Wiki

El módulo de actividad wiki permite a los participantes añadir y editar una colección de páginas web. Un wiki puede ser colaborativo, donde todos pueden editarlo, o puede ser individual, donde cada persona tiene su propio wiki que solamente ella podrá editar.

#### 3. Recursos

Entre los recursos tenemos:

Archivo

El módulo Archivo permite a los profesores proveer un Archivo como un recurso del curso. Cuando sea posible, el archivo se mostrará dentro del interface del curso; si no es el caso, se les preguntará a los estudiantes si quieren descargarlo.

#### Carpeta

El recurso Carpeta permite al profesor mostrar un grupo de archivos relacionados dentro de una única carpeta.

#### • Etiqueta

El módulo etiqueta permite insertar texto y elementos multimedia en las páginas del curso entre los enlaces a otros recursos y actividades. Las etiquetas son muy versátiles y pueden ayudar a mejorar la apariencia de un curso si se usan cuidadosamente.

#### Libro

El módulo libro permite crear material de estudio de múltiples páginas en formato libro, con capítulos y subcapítulos.

#### • Página

El recurso Página permite a los profesores crear una página web mediante el editor de textos. Una Página puede mostrar texto, imágenes, sonido, vídeo,

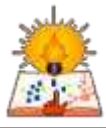

enlaces web y código incrustado (como por ejemplo los mapas de Google) entre otros.

#### • Paquete de contenido IMS

Un paquete de contenidos IMS permite mostrar dentro del curso paquetes de contenidos creados conforme a la especificación IMS Content Packaging.

• URL

12

El recurso URL permite que el profesor pueda proporcionar un enlace de Internet como un recurso del curso.

Cada uno del contenido mencionado tiene forma de ser calificado, va a depender del criterio de cada docente elegir una de las opciones de acuerdo con la necesidad de la clase. Para el desarrollo del manual se realizará el ejemplo a través de la "actividad Tarea"

# Capítulo 4. Calificaciones en Moodle

Para realizar las calificaciones es necesario cargar las tareas asignadas por tema tratado, de tal modo que podamos configurar los plazos de entrega, alertas y la forma en que calificaremos los trabajos asignados al alumnado.

Elegimos la actividad a realizar en clase y a continuación seleccionamos la opción "Agregar".

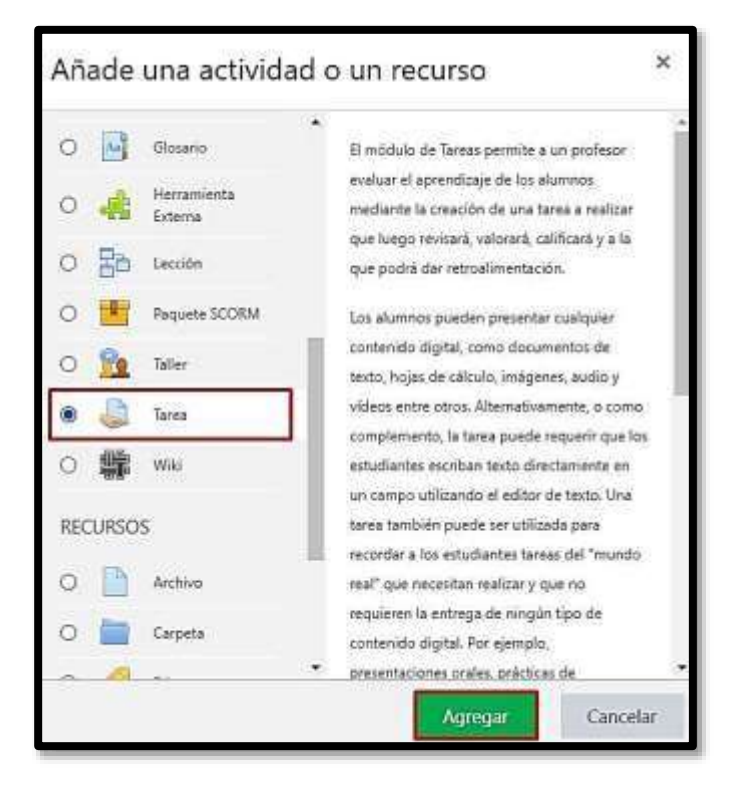

Completaremos los campos "Nombre de la tarea", "Descripción" y cargamos los archivos de tarea desde el campo "Archivos adicionales". Al momento de subir el archivo debemos de validar una vez finalizada la carga que aparezca un icono miniatura con la que nos confirmará que se cargó correctamente. Para mayor detalle visualizar la imagen a continuación:

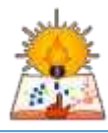

| General              |   |            |                             |                     |                 |                                          |                         |              |       |                               |                   |                              |         |                      |
|----------------------|---|------------|-----------------------------|---------------------|-----------------|------------------------------------------|-------------------------|--------------|-------|-------------------------------|-------------------|------------------------------|---------|----------------------|
| Nombre de la tarea   | 0 | Practi     | ca Clase                    | 3                   |                 |                                          |                         |              |       |                               |                   |                              |         |                      |
| Descripción          |   | 3          | Λ-                          | в                   | I               |                                          | <b>₽</b> \$             |              |       | B 4                           | -                 |                              | H-7     |                      |
|                      |   | Estim      | ados Alu                    | umnos.              |                 |                                          |                         |              |       |                               |                   |                              |         |                      |
|                      |   | Les co     | mparto                      | la prac             | tica o          | de la clase o                            | lictada el i            | día de       | hov   | ň                             |                   |                              |         |                      |
|                      |   |            |                             |                     |                 |                                          |                         |              |       |                               |                   |                              |         |                      |
|                      |   |            |                             |                     |                 |                                          |                         |              |       |                               |                   |                              |         |                      |
|                      |   |            |                             |                     |                 |                                          |                         |              |       |                               |                   |                              |         |                      |
|                      |   |            |                             |                     |                 |                                          |                         |              |       |                               |                   |                              |         |                      |
|                      |   |            |                             |                     |                 |                                          |                         |              |       |                               |                   |                              |         |                      |
|                      |   |            |                             |                     |                 |                                          |                         |              |       |                               |                   |                              |         |                      |
|                      |   |            |                             |                     |                 | _                                        |                         |              |       |                               |                   |                              |         | ž                    |
|                      |   | AN         | se pue                      | de con              | ectar           | con el servi                             | dor. Si en              | vía est      | ta pá | igina ahi                     | ora, lo           | s cami                       | bios po | drian perderse.      |
|                      |   | AN         | se pue                      | de con              | ectar           | con el servi                             | dor. Si en              | via esi      | ta pá | igina ahi                     | ora, lo           | s cami                       | bios po | drian perderse.      |
|                      |   | A No       | se pue<br>stra la d         | de con              | ectar<br>iòn er | con el servi<br>n la página              | dor. Si en<br>del cursa | via esi<br>O | ta på | igina aho                     | ora, lo           | s cami                       | bios po | drian perderse.      |
|                      |   | Mue        | se pue<br>stra la d         | de con              | ectar<br>ión er | <mark>con el servi</mark><br>n la página | dor. Si en<br>del cursa | via esi<br>O | ta på | égina aho                     | ora, lo           | s cami                       | bios po | drian perderse.      |
| vrchivos adicionales | 0 | A No       | se pue                      | de canv<br>escripci | ectar<br>ión er | con el servi<br>n la página              | dor. Si en<br>del curso | via es<br>O  | ta på | <mark>igina aho</mark><br>Tan | ora, lo<br>naño : | <mark>s cami</mark><br>máxin | bios po | drian perderse.      |
| rchivos adicionales  | 0 | Mue        | se pue<br>stra la d         | de con              | ectar<br>ión er | con el serv<br>n la pégina               | dor: Si en<br>del cursa | via esi<br>O | ta på | igina aho<br>Tar              | ora, lo<br>naño : | <mark>s caml</mark><br>máxin | bios po | drian perderse.      |
| rchivos adicionales  | 0 | Mue        | stra la d                   | de com              | ectar<br>ión er | <mark>con el serv</mark><br>n la pégina  | dor. Si en<br>del curso | ría es       | ta på | igina ahi<br>Tar              | ora, lo<br>naño : | <mark>s cami</mark><br>máxin | bios po | drian perderse.      |
| rchivos adicionales  | 0 | Mue        | stra la d<br>tini la d      | de com              | ectar<br>iòn er | con el serv                              | dor. Si en<br>del curso | via est      | ta på | igina ahr<br>Tar              | ora, lo<br>naño : | s cami<br>máxin              | bios po | drian perderse.      |
| Archivos adicionales | 0 | And<br>Mue | stra la d<br>stra la d<br>L | de con              | ectar<br>iòn er | con el serv                              | dor. Si en<br>del curso | via es<br>O  | ta på | <mark>igina ahr</mark><br>Tar | ora, lo<br>naño   | s cami<br>máxin              | bios po | drian perderse.      |
| rchivos adicionales  | 0 | And Note   | stra la d<br>thivos         | de con              | ectar<br>ión er | <mark>con el serv</mark><br>n la página  | dor. Si en<br>del curso | via es       | ta på | igina aho<br>Tar              | ora, lo<br>naño : | s cami                       | bios po | drian perderse.      |
| urchivos adicionales | 0 | Mue        | stra la d<br>thivos         | de con              | ectar<br>ión er | con el servi                             | dor. Si en<br>del curso | via est      | ta på | igina aho<br>Tar              | ora, lo<br>naño : | s cami                       | bios po | drian perderse.      |
| rchivos adicionales  | 0 | Mue        | stra la d<br>hivos          | de com              | ectar           | con el servi                             | dor. Si en<br>del curso | nia est      | ta pă | <mark>égina ahr</mark><br>Tan | ora, lo<br>naño : | s cami                       | bios po | drian perderse.      |
| rchivos adicionales  | 0 | And Nue    | stra la d<br>thivos         | de con              | ectar           | con el servi                             | dor. Si en<br>del curso | nía es       | ta på | <mark>igina ahr</mark><br>Tar | ora, lo           | s cami                       | bios po | drian perderse.      |
| Archivos adicionales | O | Arc        | stra la d<br>thivos         | de con              | ectar           | con el serv                              | dor. Si en<br>del curso | nía es       | ta pā | igina aho<br>Tan              | ora, lo           | s cami                       | bios po | archivos nuevos: 32M |

Luego de esta imagen, configuraremos la disponibilidad del archivo (Rangos de entrega, fecha límite y recordatorios para el docente). En la opción Tipo de entrega se va a configurar el tamaño y cantidad máximo de los archivos que los alumnos pueden cargar al momento de completar la asignación.

| <ul> <li>Disponibilidad</li> </ul>   |   |           |             |           |              |            |        |          |             |
|--------------------------------------|---|-----------|-------------|-----------|--------------|------------|--------|----------|-------------|
| Permitir entregas desde              | 0 | 20 🕈      | junio       | ٥         | 2020 🕈       | 00 \$      | 00 \$  | <b>#</b> | Habilitar   |
| Fecha de entrega                     | 0 | 27 🕈      | junio       | ۲         | 2020 🗢       | 00 \$      | 00 \$  | <b>m</b> | Habilitar   |
| Fecha límite                         | 0 | 20 🕈      | junio       | ¢         | 2020 🕈       | 15 🕈       | 01 🕈   | m        | Habilitar   |
| Recordarme calificar en              | 0 | 4 🕈       | julio       | ٥         | 2020 🗢       | 00 \$      | 00 \$  | <b>#</b> | 🗹 Habilitar |
|                                      |   | Mostra    | ar siempre  | la descri | pción 👩      |            |        |          |             |
| <ul> <li>Tipos de entrega</li> </ul> |   |           |             |           |              |            |        |          |             |
| Tipos de entrega                     |   | 🗆 Texto e | n línea 🎯 🛛 | 🗹 Archiv  | vos enviados | 5 <b>O</b> |        |          |             |
| Número máximo de archivos<br>subidos | 0 | 20 🕈      |             |           |              |            |        |          |             |
| Tamaño máximo de la entrega          | 0 | 5MB       |             |           | •            |            |        |          |             |
| Tipos de archivo aceptados           | 0 |           |             |           | Elegir       | No hay sel | ección |          |             |

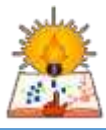

14

#### 2.1. Formas de calificación

Luego de configurar los pasos anteriores, debemos de dirigirnos a la pestaña "Calificaciones", dentro de esta opción encontraremos las opciones:

- Tipo de calificación: Seleccionar la opción "Puntuación".
- **Puntuación máxima:** Digitar la nota de "20", normalmente ya viene precargada.
- Método de calificación: "Calificación simple directa".
- Categoría de calificación: Dentro de Moodle, tenemos la opción de categorizar las calificaciones y esto se puede separar de acuerdo con rubros, por ejemplo: Asistencia, Participación, Conocimiento, etc.
- Calificación Aprobatoria: Debemos de colocar la nota mínima para aprobar la tarea asignada para este ejemplo se colocó nota mínima 13, toda nota inferior será reprobatoria.
- **Ocultar identidad:** Si esta activada, nos permite ocultar la identidad de los alumnos al momento de calificar.
- **Ocultar la identidad del evaluador:** Si esta activada, nos permite ocultar la identidad del docente que evalúa las tareas de los alumnos.
- Usar workflow de calificaciones: Si se habilita la opción, las calificaciones pasan por una serie de etapas en un flujo de trabajo antes de ser publicadas para os estudiantes. Esto permite que todas las calificaciones se entreguen a todos los alumnos al mismo tiempo.

| <sup>r</sup> Calificación                               |   |                                              |
|---------------------------------------------------------|---|----------------------------------------------|
| Calificación                                            | Θ | Tipo Puntuación 🗢<br>Puntuación máxima<br>20 |
| Método de calificación                                  | 0 | Calificación simple directa 🗢                |
| Categoría de calificación                               | 0 | Sin categorizar 🕈                            |
| Calificación para aprobar                               | 0 | 13                                           |
| Ocultar identidad                                       | 0 | No 🕈                                         |
| Ocultar la identidad del evaluador<br>a los estudiantes | 0 | No 🗢                                         |
| Usar workflow (flujo de trabajo)<br>de calificaciones   | 0 | No 🕈                                         |

Una vez seleccionada la parte calificar podemos "Guardar los cambios y regresar al curso" (página inicial) o "Guardar cambio y mostrar", esta última nos mostrará un resumen del sumario de calificaciones

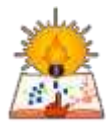

El sumario de calificaciones nos mostrara un resumen de la cantidad de participantes, trabajos completados por los alumnos y los que están pendientes por calificar.

| Sumario de calificaciones     |    |
|-------------------------------|----|
| No mostrado a los estudiantes | No |
| Participantes                 | 23 |
| Envlados                      | 0  |
| Pendientes por calificar      | 0  |

#### 3. Calificando asignaciones

Una vez que los alumnos realizan la entrega de las asignaciones tenemos el paso final de calificar las actividades, para ellos nos dirigimos al curso y posteriormente a la clase donde se dejó la actividad.

| # Mis cursos        | + Elementos en una BD /      | Ednar •                             |
|---------------------|------------------------------|-------------------------------------|
| 197 MIRD-III (A)    | + Desta Dave 2               | Editar - 🛔 🖂                        |
| 🗯 MED-III (B)       |                              | + Made una actividad o un recurso   |
| 787 ST-V (A)        | The president management and |                                     |
| 🗯 ST-V (E)          | Diseño de una BD - Fases /   | Editar =                            |
| <b>#</b> RI-V (A)   | 🕂 🍶 Práctica Clase 3 🖌       | Editar • 🛔 🔀                        |
| 🗯 RL-V (8))         |                              | 🕂 Añade una actividad o un recurso  |
| Agrega un bloque    | + Modelo E/r Extendido 🖌     | Idta •                              |
| 2312767777777777777 |                              | + Allade una actividad o un recurso |

Y le damos click sobre la practica dejada, otra forma de ingresar es sobre la pestaña "Calificaciones" y nos dirigimos sobre el encabezado de "Práctica Clase 3", de ambas formas llegaremos nuevamente al "Sumario de calificaciones".

| (management)            |        |                                |            |                            | MODELAMIENTO DE BA     | st                     |                       |
|-------------------------|--------|--------------------------------|------------|----------------------------|------------------------|------------------------|-----------------------|
| HE Calification         | Nomb   | rę / Apefiklo(t) 🕈             |            | Dirección de correo        | 🚊 Práctica Clase 2 🕈 🖌 | 🚊 Práctica Clase 3 🗢 🖌 | 😴 Total del curso 🗢 🖌 |
| D General               |        | Jesús Alberto Allega<br>Invica | = /        | jesus alaga car@gmail.com  |                        |                        | 4                     |
| D Introducción a una ED | Arrier | Sharon Kimberly<br>to Remires  |            | almerco2301@gmail.com      |                        |                        |                       |
| Conceptos               | Anguk  | Daniel Zosimo Aquino           | <b>m</b> / | darielaquinoarc@gmail.com  |                        | 5                      |                       |
| Di Denho de una ID      | 0      | Mairs Arauco Cáceres           | <b>m</b> / | maira.arc.1@gmail.com      |                        |                        | 4                     |
| Fatel                   | Cahu   | Steven Fernando<br>La Urbina   | -          | stevecahuaza0714@gmail.com | -                      | 3                      |                       |
| D Modelo E/r Extendido  | 8      | Pablo Lautam                   |            | dpablo57@gmail.com         |                        |                        |                       |
| Area personal           |        | and the second second          |            | Promedio general           | 4                      | 4                      |                       |

Una vez dentro del sumario, seleccionamos el botón "Calificación".

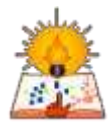

| Práctica Clase 3                            |                            |    |
|---------------------------------------------|----------------------------|----|
| Estimados Alumnos.                          |                            |    |
| Les comparto la practica de la clase dictad | la el dia de hoy.          |    |
| Actividades - Clase 03.docx                 | 20 de junio de 2020, 15:38 |    |
| Sumario de calificaciones                   |                            |    |
| No mostrado a los estudiantes               |                            | No |
| Participantes                               |                            | 23 |
| Enviados                                    |                            | 0  |
| Pendientes por colificar                    |                            | 0  |

Se apertura la ventana donde podremos ver la asignación resulta por el alumno, el lado derecho visualizaremos el estado de la tarea, sea que fue entrega a tiempo o no. También visualizaremos si es el docente lo calificó.

Líneas más abajo colocaremos la nota que corresponde y tendremos opción a brindar comentarios de retroalimentación, tal y como lo mostramos en la imagen a continuación.

#### Jesús Alberto Aliaga Carhuavilca ING: MODELAMIENTO DE EASE DE DATOS (A) Inst. Friktica Clave 3 0 Cambiar usuario \* jesus.allaga.car@gmail.com Ver/Calificar todas las entregas 1 09 23 1 ≪ Pagnatdet > ⊡ 🔄 0000×++0×0×+× Entrega No entregado Sei calificar El estudiante puede editar esta entregi Calificación Calificación sobre 20 Aqui se vera la tárea desarrollada por el alumno 0 18 Calificación actual en el libro de calificacio Comentarios de retroelimentación x 1 A- B / 🖽 🖽 🗣 🕸 S 2 4 P () HP Muy buen trabajo. I sigue así, te recomiendo validar la gramática para seguir creciendo.

Para pasa a la siguiente calificación, tendremos las opciones en la parte inferior.

**Notificar a estudiantes:** Si le damos check en cuadrado azul, automáticamente al guardar el archivo le llegará una notificación, en caso de no querer hacerlo simplemente se deselecciona.

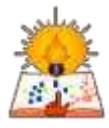

**Guardar Cambios:** Guarda la nota y se queda en la misma ventana ya modificada. **Guardar y mostrar siguiente:** Guarda la calificación y pasa al siguiente alumno.

| Notificar a los estudiantes 🗹 | 0 | Guardar cambios | Guardar y mostrar siguiente | Reiniciar |
|-------------------------------|---|-----------------|-----------------------------|-----------|
|-------------------------------|---|-----------------|-----------------------------|-----------|

De esta forma calificaremos la asignación.

Una vez culminado la calificación de todas las tareas tendremos una visualización parecida a la siguiente:

|                          |                     | Fundamentos bio | lógicos d 🗕   |               |               |                       |
|--------------------------|---------------------|-----------------|---------------|---------------|---------------|-----------------------|
| Nombre / Apellido(s) 📤   | Dirección de correo | 👃 Tarea 1 🗢 🖋   | 📮 Tarea 2 🗢 🥒 | 🐉 Tarea 3 🗢 🥒 | 🌉 Tarea 4 🗢 🖌 | ∑ Total del curso 🗢 🖋 |
| 🦳 Milton Álvarez 🛛 🖽 d   | milton@hotmail.com  | •               | (÷            |               | 5             |                       |
| 💭 Esteban Bautista 🛛 🖩 a | esteban@hotmail.com | ~               | e 14          | 12            | ÷             | 25                    |
| 🦉 María Fernandez 🛛 🖩 a  | maria@hotmail.com   | 10,00           | 15,00         | 12,00         | 5             | 37,00                 |
| 💭 Jasmin Gómez 🛛 🖬 🖉     | jasmin@hotmail.com  |                 |               |               | -             |                       |
| 🛞 Juan Gonzales 🛛 🕅 🥃    | juan@hotmail.com    |                 |               | R             | *             | 23                    |

# Capítulo 5. Subir archivos o documentos en Moodle

**1.**-Para subir algún archivo, primero nos enfocaremos en el área personal del docente, luego ingresaremos al curso que queremos subir o agregar un documento. En este caso ingresaremos a ASIST-DOCENTE.

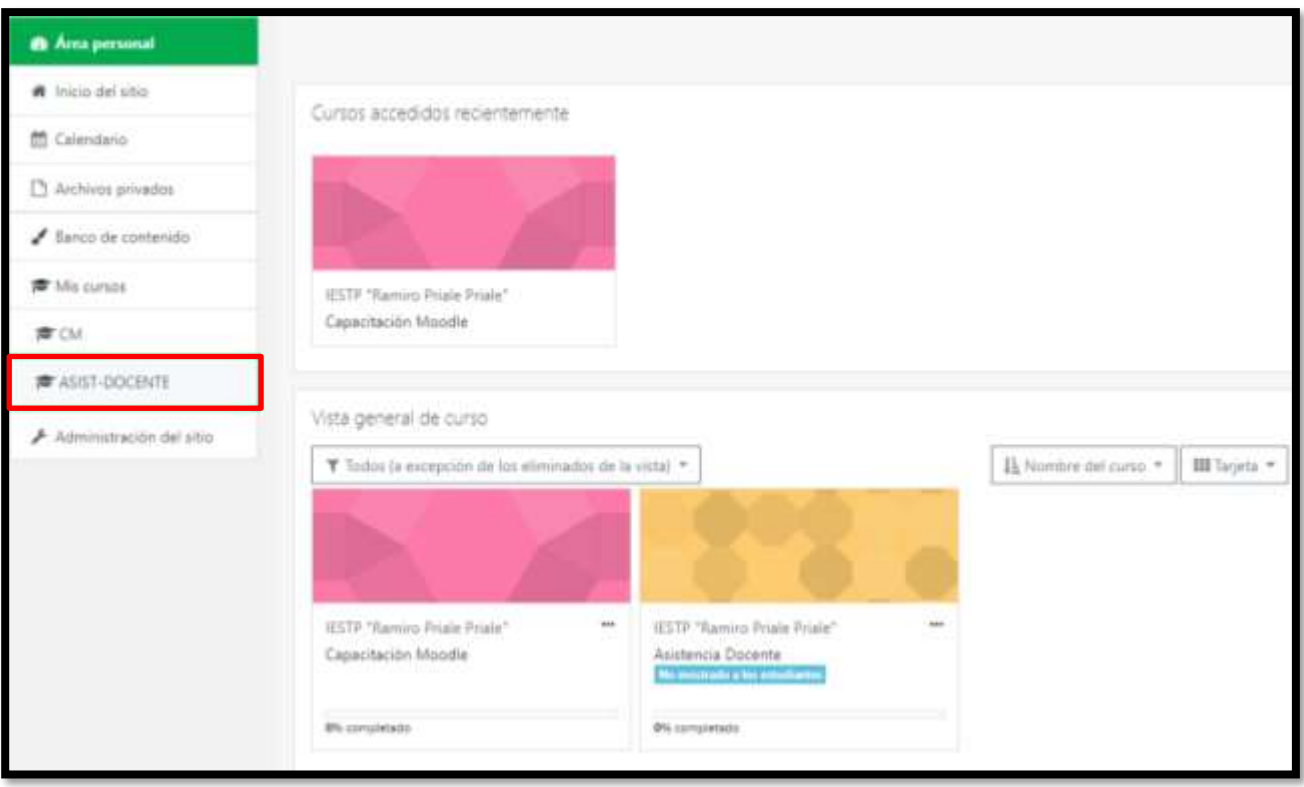

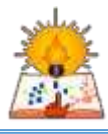

2.-Luego activaremos la opción (Activar Edición).

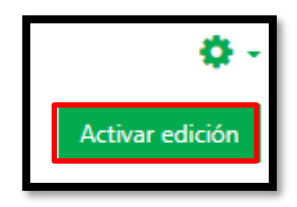

3.- Después ingresaremos a la opción (Añade una actividad o un recurso).

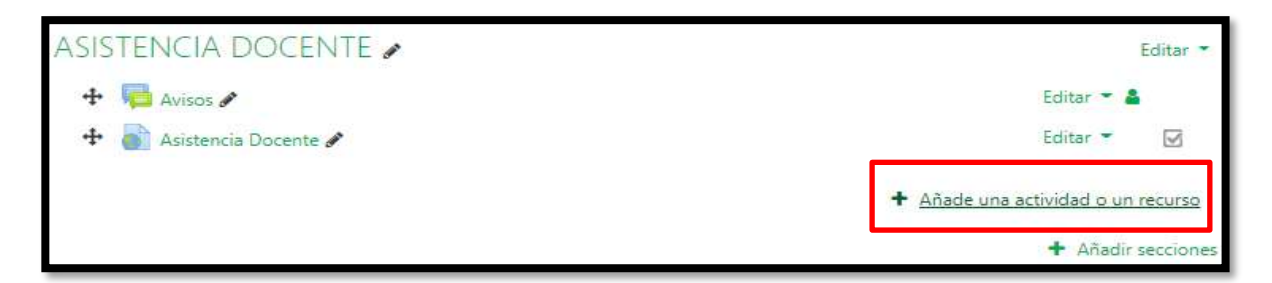

4.- Saldrá un cuadro donde aparecerá las varias opciones, pero nosotros ingresaremos a la opción de (Archivo) y se apresurará la ventana donde podremos agregar archivos.

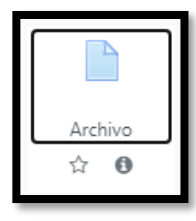

5.- Ya en la opción de subir archivos:

Nos sale un espacio para colocar el nombre del archivo, una descripción del archivo o documento que se está subiendo.

| Agregande                   | o un nue | evo Archivoø                                                                                                    | Expandir todo |
|-----------------------------|----------|----------------------------------------------------------------------------------------------------|---------------|
| <ul> <li>General</li> </ul> |          |                                                                                                    |               |
| Nombre                      | 0        |                                                                                                    |               |
| Descripción                 |          | Image: A ≠ B     I     Image: Image: |               |
|                             |          |                                                                                                    | 4             |

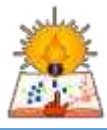

6.- Después para subir el archivo, tenemos 2 opciones que sería:

-Una sería la más fácil, que solo con arrastrar y soltar el documento sobre el cuadro que nos indica sería todo.

| Seleccionar archivos | Tamaño máximo para archivos n                         | uevos | : Sin | límite |
|----------------------|-------------------------------------------------------|-------|-------|--------|
|                      |                                                       | =     | ≣     |        |
|                      | Archivos                                              |       |       |        |
|                      |                                                       |       |       |        |
|                      |                                                       |       |       |        |
|                      | Puede arrastrar y soltar archivos aquí para añadirlos |       |       |        |

-Y la otra opción sería hacerlo manualmente, en la parte superior izquierda, hacer click en el cuadro que esta de color rojo como se señala en el ejemplo (agregar), y a continuación buscar el archivo que necesitemos en (Seleccionar archivo).

| • / | Archiv | os |
|-----|--------|----|

| n Archivos locales   |                                                 |   |
|----------------------|-------------------------------------------------|---|
| n Archivos recientes |                                                 |   |
| 🚵 Subir un archivo   | Adjunto                                         |   |
| 🏝 Descargador URL    | Seleccionar archivo Ningún archivo seleccionado |   |
| n Archivos privados  | Guardar como                                    |   |
| 🏐 Wikimedia          |                                                 |   |
| n Banco de contenido | Autor                                           |   |
|                      | Seleccionar licencia 🕜                          |   |
|                      | Otro                                            | ~ |

7.-Por ultimo, guardamos los cambios y regresamos al curso.

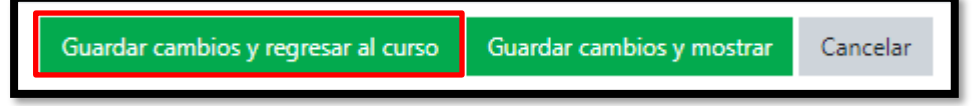

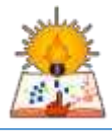

# Capítulo 6. Soporte Técnico.

Encargado de la plataforma: Asist. Flores Meléndez Omar. Numero Celular: 987674622. Correo: asistente.arc.b@iestpramiropriale.edu.pe.